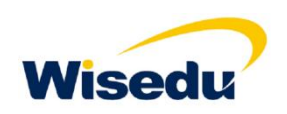

# 长春工程学院公开招聘 网上报名操作手册

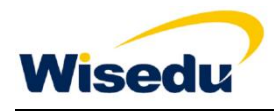

应聘人员操作手册

## 1.1 查看通知公告、招聘岗位

## 1.1.1 查看通知公告

查看长春工程学院人才招聘网(http://210.47.35.197:8088)发布的招聘公告,在规定时间 内进行报名,在"快捷入口"模块点击"报名入口"进行报名。

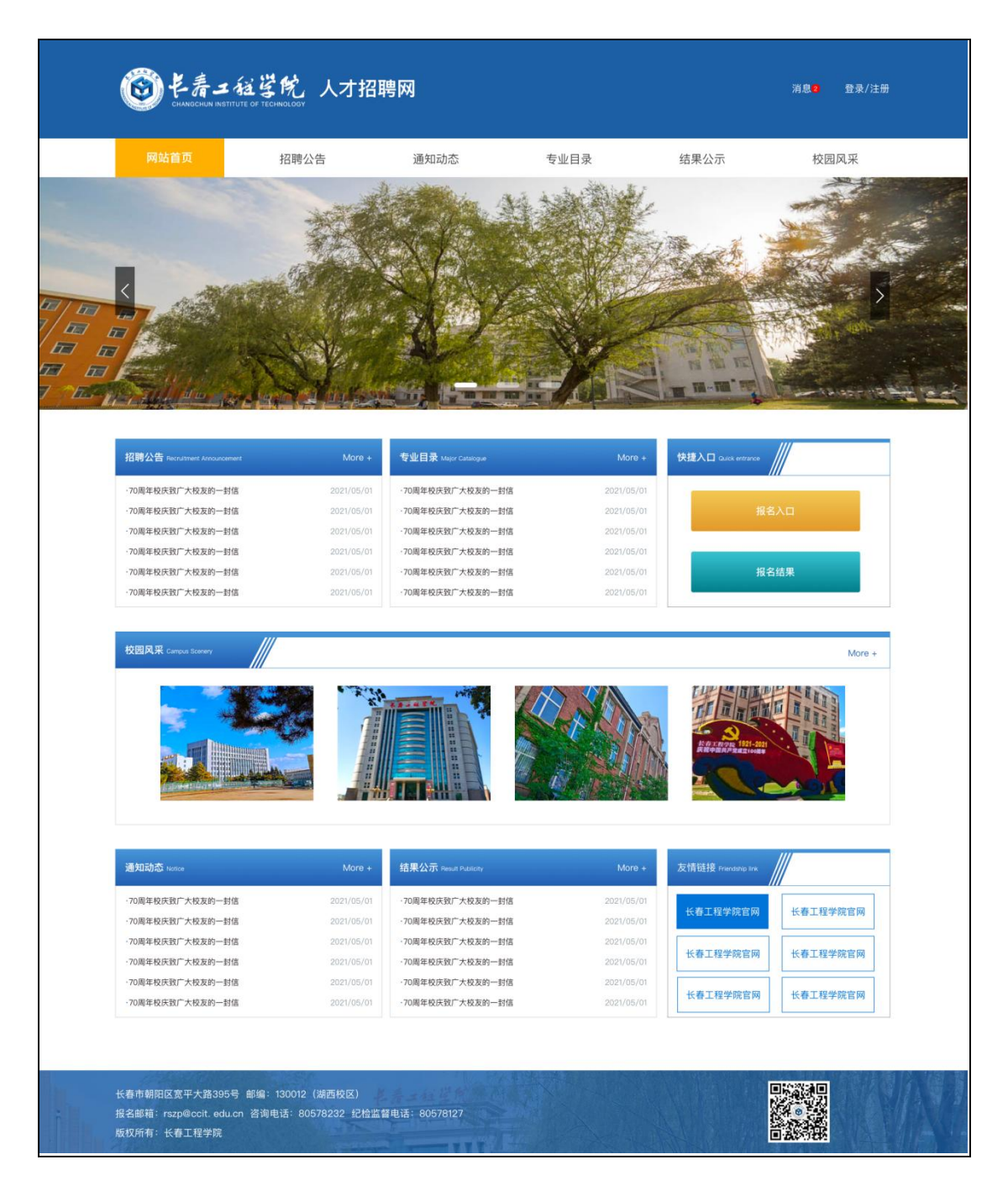

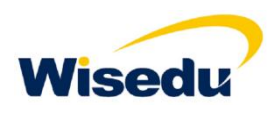

## 点击报名入口后显现页面如下: 查看报名公告详情。

| 招聘公告 Recruitment Announcement | <b>首页</b> > 招聘公告 |
|-------------------------------|------------------|
| 吉林省省属高校及附属医院公开 招聘工作人员公告       |                  |
| 长春工程学院公开招聘工作人员公告              | 9                |
|                               |                  |
|                               |                  |

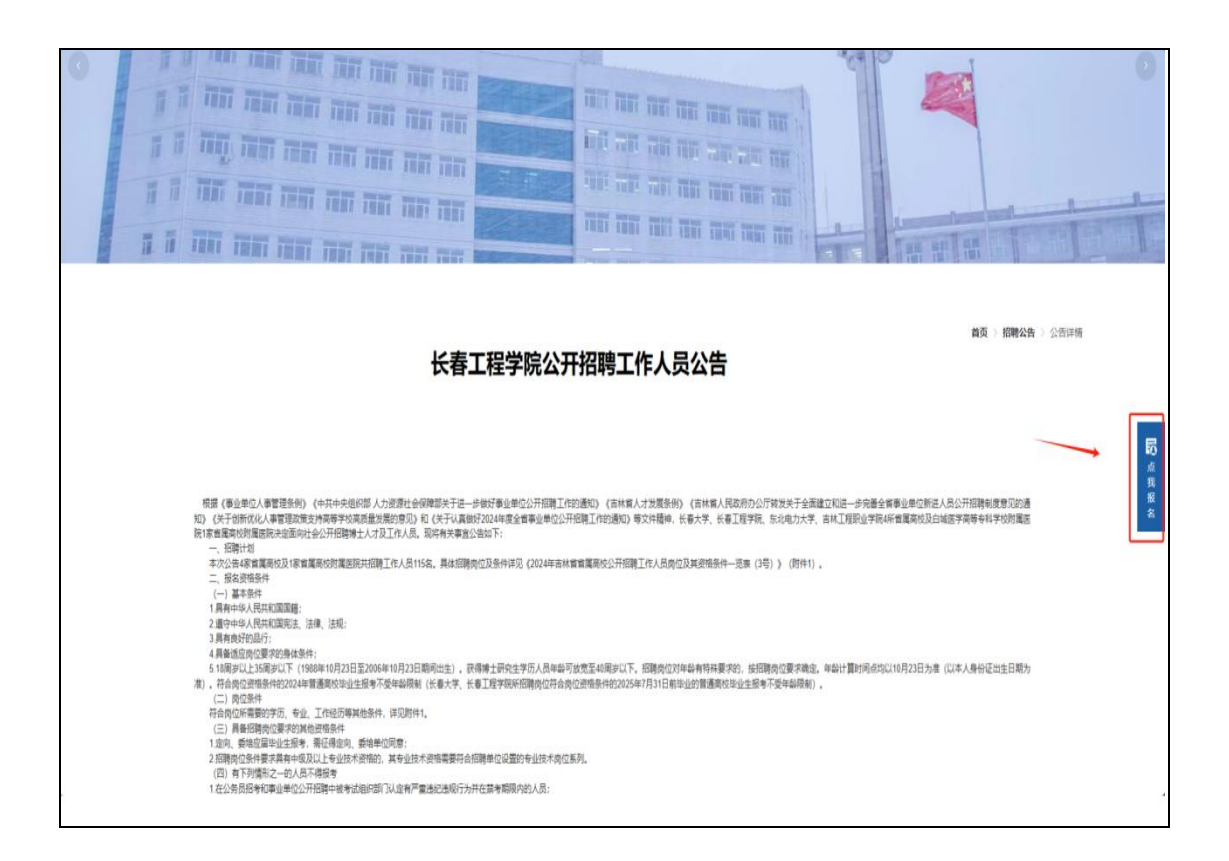

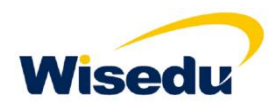

1.1.2 查看招聘岗位查看公开招聘公告详情后,点击"点我报名"蓝 色方块,查看招聘岗位列表,选择考生需要报名的招聘岗位进 行报名。

| 报名入口 | Registration Entrance |             |      |                                                                                                    | <b>首页</b> > 报名入口 |
|------|-----------------------|-------------|------|----------------------------------------------------------------------------------------------------|------------------|
| 长着   | 工程学院公开招聘工作人员          | 見公告         |      |                                                                                                    | 点击展开 ▼           |
| 序号   | 招聘岗位名称                | 招聘岗位级别      | 招聘人数 | 招聘岗位条件                                                                                                    | 操作               |
| 1    | 机制专业数师                | 中级及以上专业技术岗位 | 4    | 40周岁以下,博士研究生学历学位初城工程、材料学、材<br>料加工工程、电机与电器、电力系统及其自动化专业,硕<br>士研究生学历学位初城工程、材料学、材料加工工程、电<br>机与电器、电力系统及其自动化、机械电子工程、智能制<br>造工程专业、具有教师、工程、研究系列服高级专业技术<br>职称者年龄放宽至45周岁,具有教师、工程、研究系列正<br>高级专业技术职称者年龄放宽至50周岁。         | 点击报名             |
| 2    | 智能运输工程专业教师            | 中级及以上专业技术岗位 | 3    | 40周岁以下,博士研究生学历学位交通运输工程。控制科<br>学与工度、机械工程。杭科科学与工程。计算机科学与技<br>木专业,硕士研究生学历学位交通运输工程。控制科学与<br>工程、机械工程、材料科学与工程、计算机科学与技术,<br>并具有本科学历学士学位专业不限。具有数师、工程、研<br>究系列圆廊级专业技术理称者年轻放完至45周岁,具有数<br>师、工程、研究系列工厂服务专业技术理称者年轻放完至50 | 点击报名             |

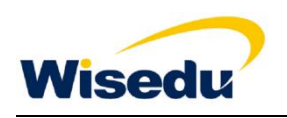

# 1.2 系统注册、登录

目前注册支持方式:手机注册、请根据系统的提示操作即可。 注册完成后,输入账号和密码进行登录。

| 3聘公告                  |                                             | 用户注册 | ×          | 专业目录    |
|-----------------------|---------------------------------------------|------|------------|---------|
|                       | * 姓名<br>请输入姓名                               |      |            |         |
|                       | * <b>手机号</b><br>15543771007                 |      | _          |         |
|                       | * 密码<br>••••••                              |      | - 8        |         |
|                       | * 再次输入密码<br>请再次输入密码                         |      |            |         |
|                       | 10001 <b>QUED</b> X                         | 确 定  | Mor        | ☞+ 快捷入口 |
| 2023/11               | /10 • 345                                   |      | 2023/11/29 |         |
| 744) <u>2012</u> (11) | ////                                        |      | 202371125  |         |
| 浩                     |                                             | 用户登录 | Х          | 专业目     |
|                       | * <b>手机号</b><br>请输入手机号<br><del>请输入手机号</del> |      |            |         |
|                       | *密码                                         |      |            |         |
|                       | •••••                                       |      |            |         |
|                       | 忘记密码?                                       |      | 注册         |         |
|                       |                                             | 登录   |            |         |
|                       |                                             |      |            |         |

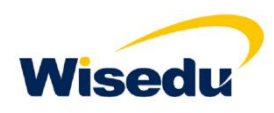

# 1.3 申请岗位、填写相关信息

登录后选择招聘岗位,点击报名:填写报名相关信息。

填写基本信息时,上传个人证件照,填写相关教育经历、工作经历、招聘公告中要求的相 关材料附件,请根据提示进行操作。

附件要求严格按照公告中提交材料要求进行上传,确认无误后,提交即可。

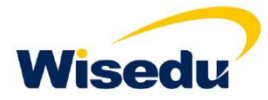

### 应聘人员操作手册

| 1999年10日 19日時公告 3月9日の志<br>1999年10日 1999年10日<br>1999年10日 1999年10日<br>1999年10日<br>1999年10日 1999年10日<br>1999年10日<br>1999年10月<br>1999年10月<br>1999年1010100<br>1999<br>1999年10100<br>1999<br>1999年10100<br>1999<br>1999 | 5488                                                                                                    |                               |                          |
|----------------------------------------------------------------------------------------------------|----------------------------------------------------------------------------------------------------|-------------------------------|--------------------------|
|                                                                                                    | and the second second sec | 結果公示                          | SER.#                    |
|                                                                                                    | Sec. Sec.                                                                                                    | Design Proved                 | -                        |
| We ANY CONTRACT                                                                                                    | 199.10                                                                                                    |                               |                          |
|                                                                                                    |                                                                                                    |                               |                          |
| a 新作用語 Lagunda and Anna and                                                                                                    |                                                                                                    |                               | ■三 > 16 8 × 10 > 18 8 92 |
| 基本信息                                                                                                    |                                                                                                    |                               |                          |
| ◆姓名: 张三                                                                                                    |                                                                                                    | - 111 RU: 011 (20.100 112.00) | >                        |
| ◆ 出生日期: 请访存出生日期                                                                                                    | >                                                                                                    | - 籍贯: 前输入程度                   |                          |
| 上传照片 医族: 语输入民族                                                                                                    |                                                                                                    | 政治面貌:「這個人思想而現                 |                          |
| ▲ 身份证或护照号码: [请输入身份)                                                                                                    | (E)成 (P) III 号 46                                                                                                    |                               |                          |
| 教育背景                                                                                                    |                                                                                                    |                               |                          |
| ▲最高学历: 通信操業高学历 > ▲                                                                                                    | 嚴當等防守小时间:                                                                                                    | (清达)建学的中亚时间                   | >                        |
| <ul> <li>● 最高学位: 通信投稿高学位 &gt; ●:</li> <li>● 第二</li> </ul>                                                                                                    | 最高学位毕业时间:                                                                                                    |                               | >                        |
| <ul> <li>615.2180.</li> <li>619.2180.</li> <li>619.2180</li></ul>                                                                                                    | 专科专业:                                                                                                    |                               |                          |
| <ul> <li>本科學重院校: 请信入本科學重選校</li> </ul>                                                                                                    | ◆ 本料专业:                                                                                                    | 前加入本科专业                       |                          |
| * 發士學业院校: 请输入街土等业结核                                                                                                    | ★ 硕士专业:                                                                                                    | 请输入级主要业                       |                          |
| ·博士毕业院校: 请输入惯士毕业政校                                                                                                    | ▶ 博士专业:                                                                                                    | 调输入博士变业                       |                          |
| 毕业论文题目: 请输入学业论文题目                                                                                                    |                                                                                                    |                               |                          |
| ★专业技术职务或职(执)业资格: (清留入专业技术职务或职(执)                                                                                                    | 3 AR 35 48                                                                                                    |                               |                          |
| 英语程度: 前输入实语程度                                                                                                    | 其他外语:                                                                                                    | 请加入其他外语                       |                          |
| <b>计算机水平:</b> 请输入计算机水平                                                                                                    |                                                                                                    |                               |                          |
| 报考信息                                                                                                    |                                                                                                    |                               |                          |
| <ul> <li>报考单位: 长春工程学院(獄认)</li> </ul>                                                                                                    | *报考岗位:                                                                                                    | 服装与服饰设计专业数师 ()                | 8(4,5)                   |
| • 原工作单位: (请输入层工作单位 (设有情写先)                                                                                                    | ▲ 187.米市:                                                                                                    | · 清阳 人和707                    |                          |
|                                                                                                    |                                                                                                    |                               |                          |
| 学习工作简历(从第一学历开始) (900字以外) :                                                                                                    |                                                                                                    |                               |                          |
|                                                                                                    |                                                                                                    |                               |                          |
|                                                                                                    |                                                                                                    |                               |                          |
|                                                                                                    |                                                                                                    |                               |                          |
| 主要家庭成员姓名单位职务 (900字以内):                                                                                                    |                                                                                                    |                               |                          |
| 主要家庭成员姓名单位职务 (900字以序) :                                                                                                    |                                                                                                    |                               |                          |
| 主要家庭成员姓名单位职务 (900字以内):                                                                                                    |                                                                                                    |                               |                          |
| 主要家庭成员姓名单位职务(900字以内):                                                                                                    |                                                                                                    |                               |                          |
| 主要家庭成员姓名单位职务(900字以内):                                                                                                    |                                                                                                    |                               |                          |
| 主要家庭成员姓名单位职务 (900字以外) :                                                                                                    |                                                                                                    |                               |                          |
| 主要家庭成员姓名单位职务 (900字以内) :                                                                                                    | 文件、且不超过5MG                                                                                                    | 0. 1                          |                          |
| 主要家庭成员姓名单位联务(900字以外):                                                                                                    | 2件, 且不超过5ME                                                                                                    | ¥) ±                          |                          |
| ま要家庭成员姓名单位职务 (900字以内):                                                                                                    | 2件, 且不超过5ME                                                                                                    | 0.5.                          |                          |
| 主要家庭成员姓名单位职务 (900字以内):                                                                                                    | 2件,且不超过6M6                                                                                                    | Ð. 1.                         |                          |
| 主要家庭成员姓名单位职务 (900字以内):                                                                                                    | <b>ст. <u>в</u>748-110ме</b><br>1 :                                                                                                    | 4) =                          |                          |
| 主要家庭成员姓名单位联身(900字以界):                                                                                                    | 2件, 且不超过5ME                                                                                                    | D :                           |                          |
| ま要家庭成员姓名单位职务 (900字以内):                                                                                                    | 文件, 且不超过6MB<br>);;                                                                                                    | Ð I.                          |                          |

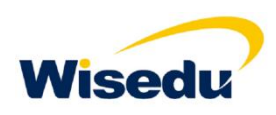

# 1.4 应聘者查看审核进度、相关消息提醒

#### 报名结果:

查看应聘岗位的审核进度及审核结果,在"快捷入口"模块点击"报名结果"进行查询。
 如审核驳回修改意见为不符合岗位条件的,无需重复报名;如审核驳回修改需要补充相

关材料的,务必在报名时间结束前,按照审核要求进行信息或附件的修改或上传。

3. 报名结束后无法进行相关修改,由此造成的后果考生自负。

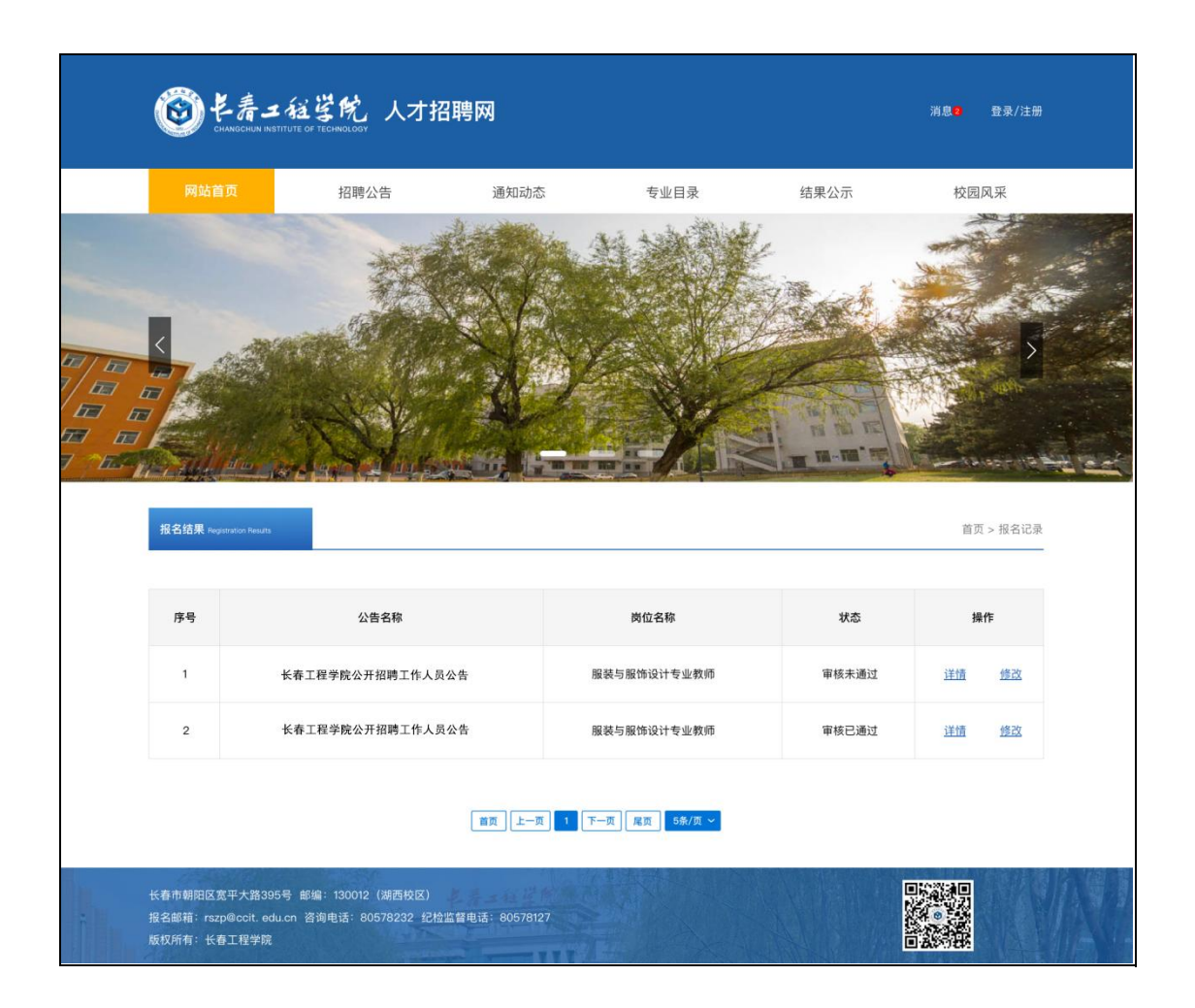